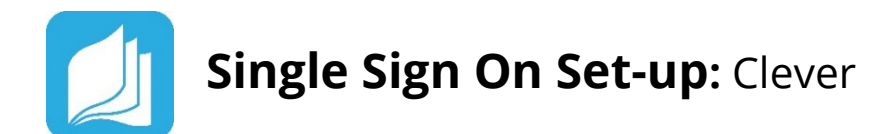

## □ Integrating Clever Single Sign On (SSO)

- 1. The District's Clever Administrator will request the Read Live SSO application from the Clever Administrator Dashboard. This will initiate the Clever SSO integration process.
- 2. Read Naturally support staff will receive your request in our Clever portal and approve the request. Note that this process can take several hours.
- 3. Once approved, the District's Clever Administrator will receive a confirmation email with instructions for sharing the required fields for students.
- 4. Once the District's Clever Administrator has shared the required fields for students, send an email to <a href="mailto:support@readnaturally.com">support@readnaturally.com</a> informing Read Naturally support staff that you are ready to proceed with the Clever SSO integration.
- 5. Read Naturally support staff will configure your Read Live account to accept Clever SSO and review the data shared. Read Naturally support staff will contact you with any questions.
- 6. Read Naturally support staff will schedule an import of students' Clever SSO data into Read Live. This is typically an overnight process.
- 7. A Clever Administrator will need to add the Read Live SSO application to the students' portal. See Clever's support for information on how to provide students with this access.
- After the import is complete, a teacher or other staff member will need to assign a Read Live license, access to other Read Live components (Word Warm-ups Live, One Minute Reader Live, and Read Naturally Live–Español as needed), and assign a lead teacher to any new students within Read Live before then can log in.

Note: Currently, Clever SSO integration does not support iPads or Staff Member logins.

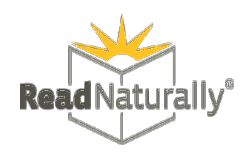